# Portsicherheitsverhalten für Switches der Serien CBS 250 und 350 mit Firmware 3.1

# Ziel

Dieser Artikel enthält eine Demonstration, in der Änderungen mit den standardmäßigen Portsicherheitseinstellungen für die Cisco Business Switches der Serien 250 und 350 angezeigt werden, beginnend mit der Firmware-Version 3.1.

Unterstützte Geräte | Firmware-Version

- CBS 250 (Datenblatt) | 3.1 (aktuellste Version herunterladen)
- CBS 350 (Datenblatt) | 3.1 (aktuellste Version herunterladen)
- CBS350-2X (Datenblatt) | 3.1 (Aktuelles Download)
- CBS350-4X (Datenblatt) | 3.1 (Aktuelles Download)

# Einführung

Es ist wichtig, die neueste Version der Firmware auszuführen, wenn eine neue Version veröffentlicht wird. Im Frühjahr 2021 wurde die Firmware-Version 3.1 für CBS 250- und 350-Switches veröffentlicht, die das Standardverhalten für die Port-Sicherheit änderte. Diese Änderungen wurden vorgenommen, um die Sicherheit von Endgeräten zu verbessern. In der Demo erfahren Sie mehr.

# Demonstration des Standardverhaltens der Port-Sicherheit (Firmware-Version 3.1)

In dieser Demonstration ist Port Security auf der GE2-Schnittstelle eines auf Firmware Version 3.1 aktualisierten Cisco Business 350-Switches aktiviert. Wir verschieben einen an Switch-Port 2 (GE2) angeschlossenen PC auf Switch-Port 4 (GE4) und beobachten das Standardverhalten der Port-Sicherheit.

# Schritt 1

Zuerst navigieren wir zu **Port Management > Port Settings** und überprüfen, ob der PC an Switch-Port 2 (GE2) angeschlossen ist und der *Betriebsstatus* des Ports *Up* anzeigt.

| Configuration Wizards              | S 1111111 CBS350-24FP-4G - switch73d913            |
|------------------------------------|----------------------------------------------------|
| Status and Statistics              | Port Settings                                      |
| Administration     Port Management | Link Flap Prevention:                              |
| Port Settings                      | Port Settings Table                                |
| Error Recovery Settings            | 20 C                                               |
| Loopback Detection<br>Settings     | Time Range<br>Link Status – Port Duplex Protection |

## Schritt 2

Als Nächstes navigieren wir zu **MAC-Adresstabellen > Dynamische Adressen** und überprüfen die MAC-Adresse des PCs, der Switch-Port 2 (GE2) zugeordnet ist.

|   | Getting Started       | 🕒 🕄     |      | CBS350-24FP-4       | G - switch | 73d913 |                    |
|---|-----------------------|---------|------|---------------------|------------|--------|--------------------|
|   | Dashboard             | Dimen   |      | Addresses           |            |        |                    |
|   | Configuration Wizards | Dynam   | IC / | Addresses           |            |        |                    |
|   | Search                | Dynamic | : Ad | dress Table         |            |        |                    |
| ٠ | Status and Statistics | Clear   | Tab  | le                  |            |        |                    |
| • | Administration        | Filter  |      | VLAN ID equals to   |            |        | (Range: 1 - 4094)  |
| ٠ | Port Management       | T HOT   | 0    | MAC Address equal   | ls to      |        | (initial in and it |
| ٠ | Smartport             |         |      | Interface equals to | Port       | GE1 OL | AG 1 Go            |
| Þ | VLAN Management       | VLAN    | ID   | MAC Address         | Interface  | ,      |                    |
| ٠ | Spanning Tree         | VLAN    | 1    | 00:e0:4c:01:06:fb   | GE24       |        |                    |
| C | MAC Address Tables    | VLAN    | 1    | 3c:07:54:75:b2:1d   | GE2        |        |                    |
| C | MAC Address Tables    | VLAN    | 1    | ec:bd:1d:44:57:88   | GE24       |        |                    |
|   | Static Addresses      |         |      |                     |            |        |                    |
|   | Dynamic Address 2     |         |      |                     |            |        |                    |
| C | Dynamic Addresses     |         |      |                     |            |        |                    |

#### Schritt 3

Wir navigieren zum **Security**-Menü, wählen Switch-Port 2 (**GE2**) aus, und klicken auf das **Bearbeitungssymbol**. Wir aktivieren die Option **Sperren** neben *Schnittstellenstatus*. *Der Lernmodus* wird als **klassische Sperre** angezeigt. Wir lassen *Aktion bei Verletzung* als *Verwerfen zurück* und klicken auf Übernehmen.

| •  | Status and Statistics    |              | CBS350-3     | 24FP-4G - switch73d913          |                                                        |                                       |       | Q     |
|----|--------------------------|--------------|--------------|---------------------------------|--------------------------------------------------------|---------------------------------------|-------|-------|
|    | Administration           | Dort Cool    | unita e      |                                 |                                                        |                                       |       |       |
|    | Port Management          | Port Sect    | unty         |                                 |                                                        |                                       |       |       |
|    | Smartport                | Port Securit | ty Table     |                                 |                                                        |                                       |       |       |
|    | VLAN Management          | ₽€           | 3            | Edit Port Securit               | y Interface Settin                                     | gs                                    |       | ×     |
|    | Spanning Tree            | Filter: Int  | erface Type  | Interface:                      | Port GE2      O LAG                                    | 1                                     |       |       |
|    | MAC Address Tables       | Entry        | No. Interf   | Interface Status:               | C Lock                                                 |                                       |       |       |
|    | Multicast                | 0 1          | GE1          | Learning Mode:                  | Classic Lock     Classic Lock     Limited Dynamic Lock |                                       |       |       |
| Þ  | IPv4 Configuration       |              | GE2<br>GE3   |                                 | Secure Permanent     Secure Delete on Reset            |                                       |       |       |
|    | IPv6 Configuration       | 0 4          | GE4          | @ Max No. of Addresses Allowed: | 1                                                      | (Range: 0 - 256, Default: 1)          |       |       |
|    | General IP Configuration | 0 6          | GE5<br>GE6   | Action on Violation:            | <ul> <li>Discard</li> <li>Forward</li> </ul>           |                                       |       |       |
| (- | Security                 | 0 7          | GE7          |                                 | O Shutdown                                             |                                       |       |       |
|    | TACACS+ Client           | 0 9          | GE9          | Trap:                           | Enable                                                 |                                       |       |       |
|    | RADII IS Client          | 0 10         | GE10         | Trap Frequency:                 | 10                                                     | sec (Range: 1 - 1000000, Default: 10) |       |       |
|    |                          | O 11         | GE11         |                                 |                                                        |                                       |       |       |
|    | RADIUS Server            | 0 12         | GE12         |                                 |                                                        | 5                                     | Apply | Close |
|    | Password Strength        | 0 13         | GE13<br>GE14 | Uniocked Classic Lock           | 1                                                      | Disabled                              |       |       |

#### Schritt 4

Eine Erfolgsbenachrichtigung wird auf dem Bildschirm angezeigt. Klicken Sie daher auf

#### Schließen.

Edit Port Security Interface Settings

| Success. To permanently       | save the configuration, go to the File Operations page or click the Save Icon.        |
|-------------------------------|---------------------------------------------------------------------------------------|
| Interface:                    | Port GE2      C LAG 1                                                                 |
| Interface Status:             | C Lock                                                                                |
| Learning Mode:                | Classic Lock     Limited Dynamic Lock     Secure Permanent     Secure Delete on Reset |
| Max No. of Addresses Allowed: | 1 (Range: 0 - 256, Default: 1)                                                        |
| Action on Violation:          | Discard     Forward     Shutdown                                                      |
|                               | Apply Close                                                                           |

#### Schritt 5

Der GE2-Schnittstellenstatus wird als gesperrt angezeigt.

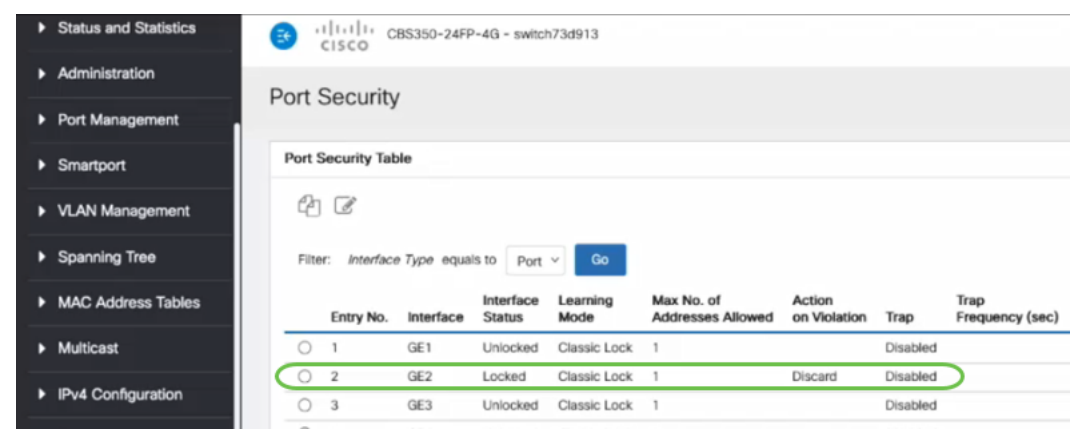

#### Schritt 6

Wir navigieren zu **MAC-Adresstabellen > Statische Adressen**. Die PC-MAC-Adresse, die der GE2-Schnittstelle zugeordnet ist, wird in der Tabelle *Statische Adressen* angezeigt.

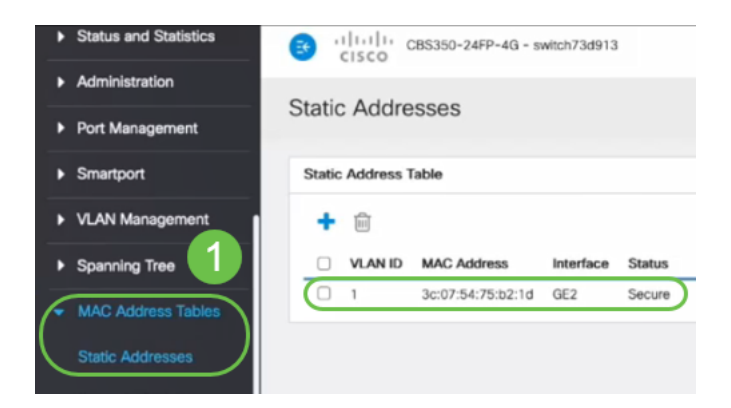

#### Schritt 7

Wir verschieben den PC von Switch-Port 2 (GE2) auf Switch-Port 4 (GE4) und stellen sicher, dass der *Betriebsstatus* der GE4-Schnittstelle *Up* anzeigt.

| •                                | Status and Statistics                                 | <b>B</b> '                                                                                                    | cisco c   | BS350-2 | 24FP-4G - switch73d | 913                |               |        |       |       |        |
|----------------------------------|-------------------------------------------------------|----------------------------------------------------------------------------------------------------|-----------|---------|---------------------|--------------------|---------------|--------|-------|-------|--------|
| Administration     Port Settings |                                                       |                                                                                                    |           |         |                     |                    |               |        |       |       |        |
| C                                | Port Management Port Settings Error Recovery Settings | Link Flap Prevention:  Fnable Jumbo Frames: Link Flap Prevention: Fnable Jumbo frames configuration changes will take effect after saving the configuration and rebooting the switch.  Port Settings Table  T T T T T T T T T T T T T T T T T T |           |         |                     |                    |               |        |       |       |        |
|                                  | Loopback Detection<br>Settings                        |                                                                                                    |           |         |                     |                    |               |        |       |       |        |
|                                  | Link Aggregation                                      |                                                                                                    | Entry No. | Dort    | Port Turns          | Operational Status | Link Status   | Time R | ange  | Port  | Duplex |
|                                  | ▶ UDLD                                                |                                                                                                    | Enuly No. | - CEA   | Port Type           | Operational Status | Similar Inaps | Name   | State | Sheen | MODE   |
|                                  | ▶ PoE                                                 | -                                                                                                    | 1         | GE1     | 1000M-Copper        | Down               | Enabled       |        |       |       |        |
|                                  | 13                                                    | 0                                                                                                    | 2         | GE2     | 1000M-Copper        | Down               | Enabled       |        |       |       |        |
|                                  | Green Ethernet                                        | 0                                                                                                    | 3         | GE3     | 1000M-Copper        | Down               | Enabled       |        |       |       |        |
|                                  |                                                       | $\circ$                                                                                                    | 4         | GE4     | 1000M-Copper        | Up                 | Enabled       |        |       | 1000M | Full   |
| •                                | Smartport                                             | 0                                                                                                    | 5         | GE5     | 1000M-Copper        | Down               | Enabled       |        |       |       |        |

Schritt 8

Wir navigieren zu **MAC-Adresstabellen > Statische Adressen**. Die PC-MAC-Adresse, die der GE2-Schnittstelle zugeordnet ist, wird weiterhin unter der Tabelle *Statische Adressen* angezeigt.

| Status and Statistics                   | CISCO CBS350-24FP-4G - switch73d913  |
|-----------------------------------------|--------------------------------------|
| <ul> <li>Administration</li> </ul>      | Statio Addrossos                     |
| Port Management                         | Static Addresses                     |
| <ul> <li>Smartport</li> </ul>           | Static Address Table                 |
| VLAN Management                         | + 🖮                                  |
| Spanning Tree                           | VLAN ID MAC Address Interface Status |
| MAC Address Tables     Static Addresses | 1 3c:07:54:75:b2:1d GE2 Secure       |

# Schritt 9

Wir navigieren zu **MAC-Adresstabellen > Dynamische Adressen**. Der PC (MAC-Adresse 3c:07:54:75:b2:1d) ist mit der GE4-Schnittstelle verbunden. Obwohl der *Betriebsstatus* der GE4-Schnittstelle *aktiviert* ist, kann der PC keine DHCP-IP-Adresse (Dynamic Host Configuration Protocol) erhalten. In der *Tabelle für dynamische Adressen* können wir dasselbe überprüfen.

| • | Status and Statistics      | CISCO CBS350-24FP-4G - switch73d913                                                                   |
|---|----------------------------|----------------------------------------------------------------------------------------------------|
| • | Administration             | Duramia Addresses                                                                                     |
| • | Port Management            | Dynamic Addresses                                                                                     |
| ٠ | Smartport                  | Dynamic Address Table                                                                                 |
| • | VLAN Management            | Clear Table                                                                                           |
| ٠ | Spanning Tree              | Filter: VLAN /D equals to (Range: 1 - 4094)                                                           |
| 0 | MAC Address Tables         | MAC Address equals to                                                                                 |
|   | Static Addresses           | □ Interface equals to ⊙ Port GE1 ○ LAG 1 Go Clear Filter                                              |
|   | Dynamic Address<br>Setting | VLAN ID MAC Address Interface                                                                         |
| C | Dynamic Addresses          | VLAN 1         00:e0:4c:01:06:fb         GE24           VLAN 1         ec:bd:1d:44:57:88         GE24 |
|   | Reserved MAC<br>Addresses  |                                                                                                    |

Der PC (MAC-Adresse 3c:07:54:75:b2:1d) erhält nur eine DHCP-IP-Adresse, wenn er mit der GE2-Schnittstelle verbunden ist, da die *Tabelle für statische Adressen* zeigt, dass die MAC-Adressenbindung mit der GE2-Schnittstelle erfolgt. Wenn wir die PC-MAC-Adresse von der GE2-Schnittstelle entfernen möchten, damit wir sie an einem anderen Port verwenden können, müssen wir den Port entsperren, indem wir die optionalen Schritte befolgen, die folgen.

#### Schritt 10 (optional)

Wir deaktivieren das Optionsfeld Sperren und klicken auf Übernehmen.

| Edit Port Security Interface Settings |                                                                                                    |                                      |         |       |  |  |  |
|---------------------------------------|----------------------------------------------------------------------------------------------------|--------------------------------------|---------|-------|--|--|--|
| Interface:                            | • Port GE2 • O LAG                                                                                                    | 1                                    |         |       |  |  |  |
| Interface Status:                     | Cock                                                                                                    |                                      |         |       |  |  |  |
| Learning Mode:                        | <ul> <li>Classic Lock</li> <li>Limited Dynamic Lock</li> <li>Secure Permanent</li> <li>Secure Delete on Reset</li> </ul> |                                      |         |       |  |  |  |
| Max No. of Addresses Allowed:         | 1                                                                                                    | (Range: 0 - 256, Default: 1)         |         |       |  |  |  |
| Action on Violation:                  | <ul> <li>Discard</li> <li>Forward</li> <li>Shutdown</li> </ul>                                                           |                                      |         |       |  |  |  |
| Trap:                                 | Enable                                                                                                    |                                      |         |       |  |  |  |
| # Tran Frequency:                     | 10                                                                                                    | sec (Pange: 1 - 1000000 Default: 10) | 2 Apply | Close |  |  |  |

# Schritt 11 (optional)

Der Schnittstellenstatus wird jetzt als entsperrt angezeigt.

| Port Security Table |                                            |                         |                                             |                                                  |                                 |  |  |  |  |  |
|---------------------|--------------------------------------------|-------------------------|---------------------------------------------|--------------------------------------------------|---------------------------------|--|--|--|--|--|
| 2                   | 4                                          |                         |                                             |                                                  |                                 |  |  |  |  |  |
| Filte               | Filter: Interface Type equals to Port - Go |                         |                                             |                                                  |                                 |  |  |  |  |  |
|                     |                                            |                         |                                             |                                                  |                                 |  |  |  |  |  |
|                     | Entry No.                                  | Interface               | Interface<br>Status                         | Learning<br>Mode                                 | Max No. of<br>Addresses Allowed |  |  |  |  |  |
| 0                   | Entry No.                                  | Interface<br>GE1        | Interface<br>Status<br>Unlocked             | Learning<br>Mode<br>Classic Lock                 | Max No. of<br>Addresses Allowed |  |  |  |  |  |
| 0                   | <b>Entry No.</b><br>1<br>2                 | Interface<br>GE1<br>GE2 | Interface<br>Status<br>Unlocked<br>Unlocked | Learning<br>Mode<br>Classic Lock<br>Classic Lock | Max No. of<br>Addresses Allowed |  |  |  |  |  |

## Schritt 12

Zum Schluss klicken wir auf das **Speichersymbol**, um die Konfiguration dauerhaft zu speichern.

| admin | English | ~ | Advanced | $\sim$ |
|-------|---------|---|----------|--------|
|       |         |   |          |        |

Fazit

Nun wissen Sie, dass die Firmware Version 3.1 und höher das neue Standardverhalten für die Port-Sicherheit aufweist.